## OBTENER LA DIRECTION MACEN WINDOWS VISTA.

1. Para obtener de manera automática el cuadro para insertar instrucciones, la combinación de teclas es: Presionar el logo de Windows y al mismo tiempo la tecla R, ambos del teclado.

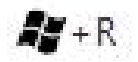

2. Escribir cmd en el cuadro Abrir (Open).

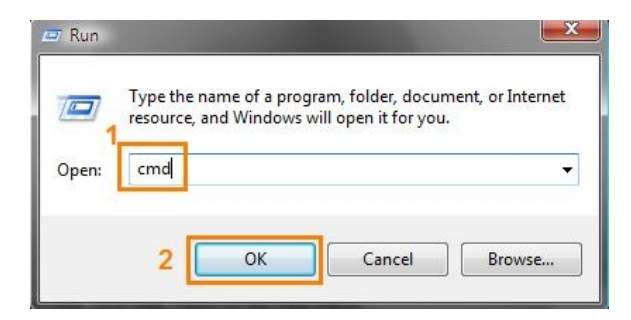

3. Aparecerá una pantalla negra (Consola de Comandos). Se deberá escribir allí la siguiente instrucción:

ipconfig/all

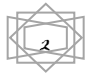

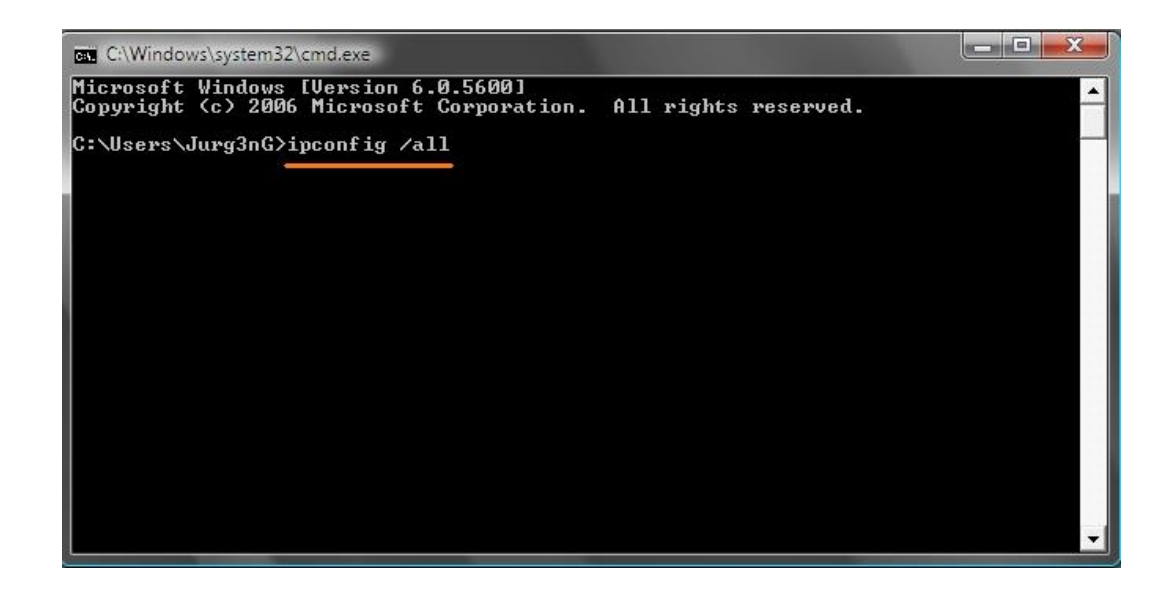

4. Aparecerán varios datos. Encontrar el apartado de Redes Inalámbricas (Wireless Netwok) y buscar la línea que diga Dirección Física (Physical Address), la cual tienes 6 pares de números o letras, los cuales representan numeración hexadecimal.

| C:\Windows\system32\cmd.exe                                                                                                    |
|----------------------------------------------------------------------------------------------------|
| Node Type Hybrid<br>IP Routing Enabled No<br>WINS Proxy Enabled No                                                                     |
| Wireless LHN adapter Wireless Network Connection:                                                                                      |
| Connection-specific DNS Suffix .:<br>Description                                                                                       |
| Lease Expires : : lunes, 19 de marzo de 2007 06:00:05 p.m.<br>Default Gateway : : 192.168.1.1<br>DHCP Server : : : : : : : : : : : : : |

5. Hacer clic en el botón rojo de la cruz para cerrar la pantalla.

Coordinación de Átención a Usuarios. DGSCA-UNAM<sup>®</sup>2007

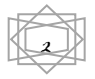